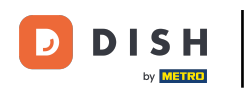

• Welcome to the DISH POS dashboard. In this tutorial, we show you how to add time restrictions to your menus. First, click on Articles.

| DISHPOS <sub>v2.49.0</sub>                    | (V) Demo EN Video 0                             |              | 😚 DISH POS Tuto                | rials                                    | dish_en_video@hd.digital $$   |
|-----------------------------------------------|-------------------------------------------------|--------------|--------------------------------|------------------------------------------|-------------------------------|
| « Minimize menu <ul> <li>Dashboard</li> </ul> | Dashboard                                       |              |                                | C                                        | Display amounts including VAT |
| 🕅 Articles 🗸 🗸                                |                                                 |              |                                | _                                        |                               |
| $\sim$ Finances $\sim$                        | Turnover data today                             |              |                                |                                          |                               |
|                                               | Turnover                                        | Transactions | Average spen                   | ding                                     | Open orders                   |
| Payment                                       | € 0.00                                          | 0            | € 0.0                          | 0                                        | Unknown                       |
|                                               |                                                 |              |                                |                                          |                               |
| Ų Self-service ✓                              |                                                 |              |                                |                                          |                               |
|                                               | Turnover details<br>— This week — Previous week |              |                                |                                          |                               |
|                                               | €100                                            |              | SALES UNTIL TODAY<br>THIS WEEK | SALES UNTIL TODAY<br>LAST WEEK           | SALES TOTAL<br>LAST WEEK      |
|                                               | €90                                             |              | € 0.00                         | € 0.00                                   | € 0.00                        |
|                                               | €70<br>€60                                      |              | AVERAGE UNTIL TODAY            | AVERAGE UNTIL TODAY                      | AVERAGE TOTAL                 |
|                                               | €50                                             |              | THIS WEEK<br>€ 0.00            | LAST WEEK<br>€ 0.00                      | LAST WEEK<br>€ 0.00           |
|                                               | €30                                             |              |                                |                                          |                               |
|                                               | €20<br>€10                                      |              | TODAY<br>THIS WEEK             | TRANSACTIONS UNTIL<br>TODAY<br>LAST WEEK | LAST WEEK                     |

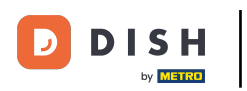

#### Then go to Time periods.

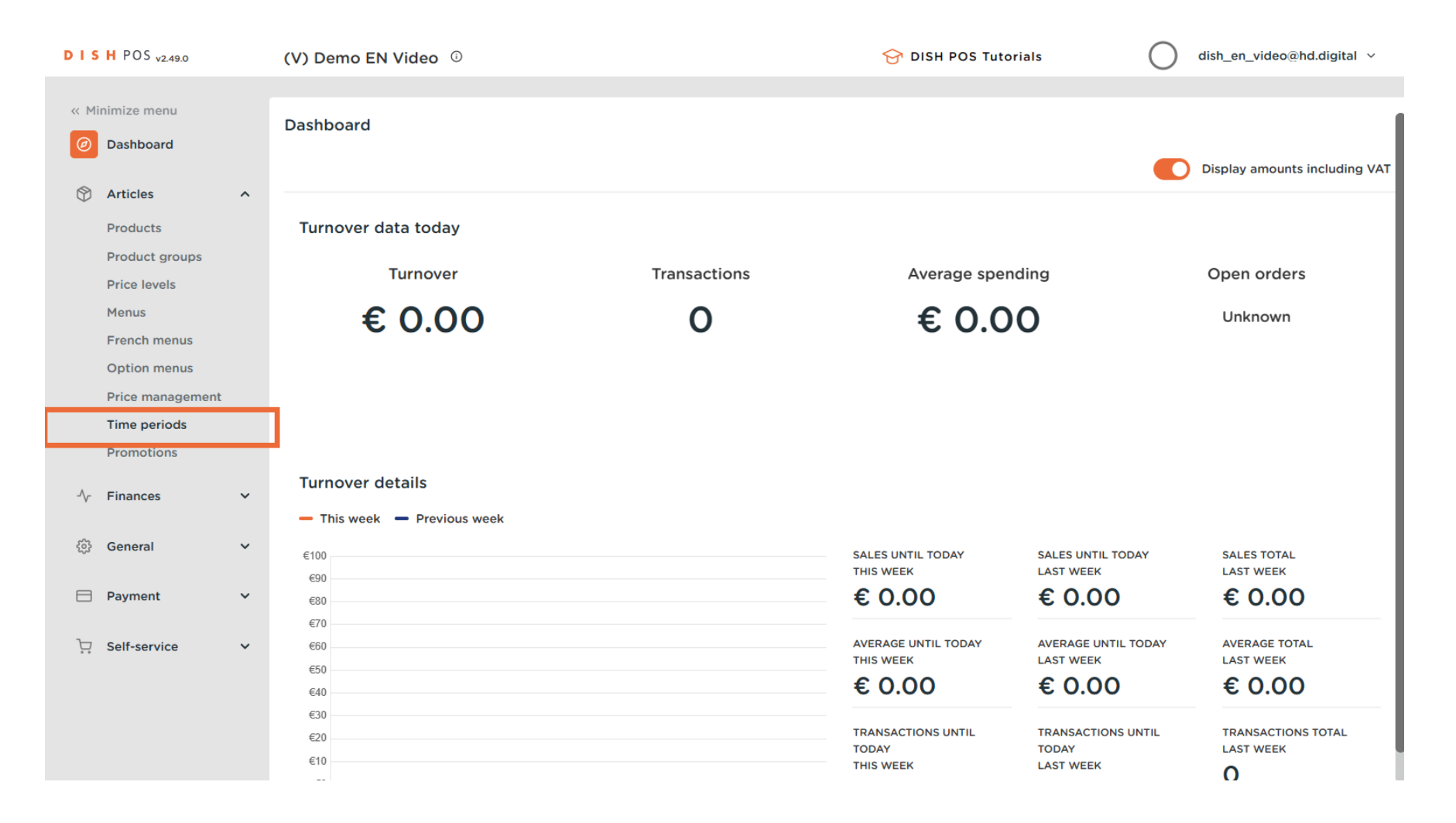

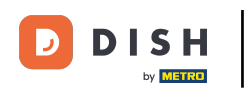

## • And add a new time period by clicking on + Add time period.

| DIS  | H POS v2.49.0                  |   | (V) Demo   | EN Vic    | leo 🛈        |                  |                      | 😚 DISH POS Tutorials | dish_en_vid            | eo@hd.digital    |
|------|--------------------------------|---|------------|-----------|--------------|------------------|----------------------|----------------------|------------------------|------------------|
| « Mi | inimize menu<br>Dashboard      |   | Time per   | iods (1 t | me periods)  |                  |                      | :=                   | Show 50 ~records + Add | I time period    |
| Ψ    | Products                       | ^ |            | ID        | Name         | Start            | End                  | Repetition type      | Repetition interval    | Repetition end ( |
|      | Product groups<br>Price levels |   | <b>/</b> 🗊 | #1        | Only Starter | 22-08-2022 12:00 | 0:00 22-08-2022 17:0 | 00:00 Day            | 1                      |                  |
|      | Menus<br>French menus          |   |            |           |              |                  |                      |                      |                        |                  |
|      | Option menus                   |   |            |           |              |                  |                      |                      |                        |                  |
|      | Price management               |   |            |           |              |                  |                      |                      |                        |                  |
|      | Time periods                   |   |            |           |              |                  |                      |                      |                        |                  |
|      | Promotions                     |   |            |           |              |                  |                      |                      |                        |                  |
| -\/- | Finances                       | ~ |            |           |              |                  |                      |                      |                        |                  |
| ŝ    | General                        | ~ |            |           |              |                  |                      |                      |                        |                  |
|      | Payment                        | ~ |            |           |              |                  |                      |                      |                        |                  |
| Ä    | Self-service                   | ~ |            |           |              |                  |                      |                      |                        |                  |
|      |                                |   |            |           |              |                  |                      |                      |                        |                  |
|      |                                |   |            |           |              |                  | 1                    |                      |                        |                  |
|      |                                |   |            |           |              |                  |                      |                      |                        |                  |

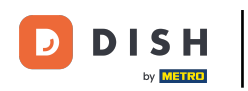

## • A new window will open. Add a name in the corresponding space.

| DISHPOS <sub>V2.49</sub>      | Add Time period | Time period    |                               |         |    |    |           |         |     | close 🛞 |
|-------------------------------|-----------------|----------------|-------------------------------|---------|----|----|-----------|---------|-----|---------|
| « Minimize menu               | O Time period   | Name           |                               |         |    |    |           |         |     |         |
| <ul> <li>Dashboard</li> </ul> |                 | Period         |                               | Calenda | r  |    |           |         |     |         |
| Articles                      |                 |                | All day                       | <       |    | Ν  | 1ARCH 202 | 3       |     | >       |
| Products<br>Product gro       |                 | Start*         | 17-03-2023  11:40 IS A FRIDAY | Su      | Мо | Ти | We        | Th      | Fr  | Sa      |
| Price levels                  |                 | Duration*      | ✓                             | 26      | 27 | 28 | 1         | 2       | 3   | 4       |
| Menus<br>French men           |                 |                | Is repeatable                 | 5       | 6  | 7  | 8         | 9       | 10  | 11      |
| Option men                    |                 | Identification |                               | 12      | 13 | 14 | 15        | 16      | 17  | 18      |
| Price manag<br>Time period    |                 | identification |                               | 26      | 27 | 28 | 29        | 30      | 31  | 1       |
| Promotions                    |                 | Your reference |                               |         |    |    |           |         |     |         |
| -∕γ- Finances                 |                 | ID             |                               | Start   |    |    | En        | d       |     |         |
| ැති General                   |                 |                |                               |         |    |    |           |         |     |         |
| 🗖 Payment                     |                 |                |                               |         |    |    |           |         |     |         |
|                               |                 |                |                               |         |    |    |           |         |     |         |
| ੍ਰਾ Self-Service              |                 |                |                               |         |    |    |           |         |     |         |
|                               |                 |                |                               |         |    |    |           |         |     |         |
|                               |                 |                |                               |         |    |    | Save      | and add | new | Save    |

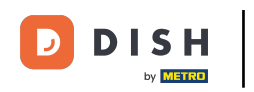

## If your time period is including the whole day, set the checkmark for the checkbox next to All day.

| DISH POS v2.49            | Add Time period | Time period    |                                  |         |    |    |           |         |     | close 🛞 |
|---------------------------|-----------------|----------------|----------------------------------|---------|----|----|-----------|---------|-----|---------|
| « Minimize menu           | () Time period  | Name* Lunch    |                                  |         |    |    |           |         |     |         |
| Ø Dashboard               |                 | Period         |                                  | Calenda | r  |    |           |         |     |         |
| Articles                  |                 |                | All day                          | <       |    | M  | 1ARCH 202 | 3       |     | >       |
| Product gro               |                 | Start*         | 17-03-2023 V O 11:40 IS A FRIDAY | Su      | Мо | Ти | We        | Th      | Fr  | Sa      |
| Price levels<br>Menus     |                 | Duration*      | v                                | 26      | 27 | 28 | 1         | 2       | 3   | 4       |
| French men                |                 |                | Is repeatable                    | 12      | 13 | 14 | 15        | 16      | 17  | 18      |
| Price manag               |                 | Identification |                                  | 19      | 20 | 21 | 22        | 23      | 24  | 25      |
| Time perioc<br>Promotions |                 | Your reference |                                  | 26      | 27 | 28 | 29        | 30      | 31  | 1       |
| -\/- Finances             |                 | ID             |                                  | Start   |    |    | End       | ł       |     |         |
| දිවූ General              |                 |                |                                  |         |    |    |           |         |     |         |
| Payment                   |                 |                |                                  |         |    |    |           |         |     |         |
| 오 Self-service            |                 |                |                                  |         |    |    |           |         |     |         |
|                           |                 |                |                                  |         |    |    |           |         |     |         |
|                           |                 |                |                                  |         |    |    | Save      | and add | new | Save    |

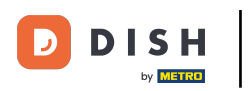

If the time period starts on a specific day, use the calendar drop-down menu and time menu, to set these accordingly.

| DISHPOS <sub>v2.49</sub>  | Add Time period | Time period    |                                    |         |    |    |           |         |     | close 🛞 |
|---------------------------|-----------------|----------------|------------------------------------|---------|----|----|-----------|---------|-----|---------|
| « Minimize menu           | Time period     | Name* Lunch    |                                    |         |    |    |           |         |     |         |
| Ø Dashboard               |                 | Period         |                                    | Calenda | r  |    |           |         |     |         |
| Articles                  |                 |                | All day                            | <       |    | M  | 1ARCH 202 | 3       |     | >       |
| Products<br>Product gro   |                 | Start*         | 🖰 17-03-2023 🗸 🕓 11:40 IS A FRIDAY | Su      | Мо | Ти | We        | Th      | Fr  | Sa      |
| Price levels              |                 | Duration*      | ~ ·                                | 26      | 27 | 28 | 1         | 2       | 3   | 4       |
| French men                |                 |                | Is repeatable                      | 5       | 6  | 7  | 8         | 9       | 10  | 11      |
| Option men<br>Price manag |                 | Identification |                                    | 19      | 20 | 21 | 22        | 23      | 24  | 25      |
| Time perioc               |                 | Your reference |                                    | 26      | 27 | 28 | 29        | 30      | 31  | 1       |
|                           |                 | ID             |                                    | Start   |    |    | End       | ł       |     |         |
| Concerned and             |                 |                |                                    |         |    |    |           |         |     |         |
| ्युः General              |                 |                |                                    |         |    |    |           |         |     |         |
| ⊟ Payment                 |                 |                |                                    |         |    |    |           |         |     |         |
| 📮 Self-service            |                 |                |                                    |         |    |    |           |         |     |         |
|                           |                 |                |                                    |         |    |    |           |         |     |         |
|                           |                 |                |                                    |         |    |    | Save      | and add | new | Save    |

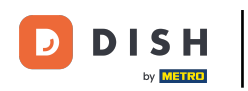

Now set the duration by entering a number into the first field. Then use the drop-down menu next to it to set a time unit for the duration.

| DISH POS v2.49  | Add Time period | Time period    |                        |         |           |    |      |           |         | close 🛞 |
|-----------------|-----------------|----------------|------------------------|---------|-----------|----|------|-----------|---------|---------|
| « Minimize menu | ① Time period   | Name* Lunch    |                        |         |           |    |      |           |         |         |
| Dashboard       | _               |                |                        |         |           |    |      |           |         |         |
|                 |                 | Period         |                        | Calenda | r         |    |      |           |         |         |
| Articles        |                 |                | All day                | 1       |           | ~  |      | z         |         | >       |
| Products        |                 | Start*         | 12:00 IS & MONDAY      |         |           | 1. |      | 5         |         | ~       |
| Product gro     |                 | Start          |                        | Su      | Мо        | Tu | We   | Th        | Fr      | Sa      |
| Price levels    |                 | Duration*      | 2 ( hours ~ TILL 14:00 | 26      | 27        | 28 | 1    | 2         | 3       | 4       |
| Menus           |                 |                |                        | 5       | 6         | 7  | 8    | 9         | 10      | 11      |
| Option men      |                 |                | Is repeatable          | 12      | 13        | 14 | 15   | 16        | 17      | 18      |
| Price manag     |                 | Identification |                        | 19      | 20        | 21 | 22   | 23        | 24      | 25      |
| Time period     |                 |                |                        | 26      | 27        | 28 | 29   | 30        | 31      | 1       |
| Promotions      |                 | Your reference |                        |         |           |    |      |           |         |         |
| A. Finances     |                 | ID             |                        | Start   |           |    | End  | ł         |         |         |
| γ Finances      |                 |                |                        | 20.07.0 | 007 10.00 |    | 20   | 07 0007 1 | 4.00.00 |         |
| රු General      |                 |                |                        | 20-03-2 | 023 12:00 | 00 | 20-  | 03-2023 1 | 4:00:00 |         |
|                 |                 |                |                        |         |           |    |      |           |         |         |
| Payment         |                 |                |                        |         |           |    |      |           |         |         |
| 🖵 Self-service  |                 |                |                        |         |           |    |      |           |         |         |
|                 |                 |                |                        |         |           |    |      |           |         |         |
|                 |                 |                |                        |         |           |    |      |           |         |         |
|                 |                 |                |                        |         |           |    | _    |           |         |         |
|                 |                 |                |                        |         |           |    | Save | and add   | new     | Save    |

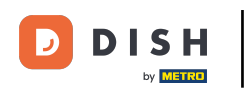

## • To make the time period repeatable set the checkmark next to Can be repeated.

| DISH POS v2.49                | Add Time period | Time period    |                         |         |            |     |           |           |         | close 🛞 |
|-------------------------------|-----------------|----------------|-------------------------|---------|------------|-----|-----------|-----------|---------|---------|
| « Minimize menu               | S Time period   | Name* Lunch    |                         |         |            |     |           |           |         |         |
| <ul> <li>Dashboard</li> </ul> |                 | Period         |                         | Calenda | ar         |     |           |           |         |         |
| Articles                      |                 |                | All day                 | <       |            | ٢   | IARCH 202 | 3         |         | >       |
| Product gro                   |                 | Start*         | ( 12:00 IS A MONDAY     | Su      | Мо         | Ти  | We        | Th        | Fr      | Sa      |
| Price levels<br>Menus         |                 | Duration*      | 2 (S hours Y TILL 14:00 | 26      | 27         | 28  | 1         | 2         | 3       | 4       |
| French men                    |                 |                | Is repeatable           | 12      | 6          | 7   | 8         | 9         | 10      | 11      |
| Option men<br>Price manag     |                 | Identification |                         | 19      | 20         | 21  | 22        | 23        | 24      | 25      |
| Time perioc                   |                 | Your reference |                         | 26      | 27         | 28  | 29        | 30        | 31      | 1       |
| Promotions                    |                 | ID             |                         | Start   |            |     | End       | ł         |         |         |
| -y Finances                   |                 |                |                         | 20-03-: | 2023 12:00 | :00 | 20-       | 03-2023 1 | 4:00:00 |         |
| 疑 General                     |                 |                |                         |         |            |     |           |           |         |         |
| Payment                       |                 |                |                         |         |            |     |           |           |         |         |
| ঢ় Self-service               |                 |                |                         |         |            |     |           |           |         |         |
|                               |                 |                |                         |         |            |     |           |           |         |         |
|                               |                 |                |                         |         |            |     | Save      | and add   | new     | Save    |

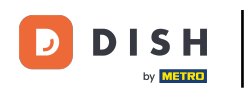

Then a new option will be visible. Enter a number into the first field, to set the frequency for how often the time period will be repeated.

| DISH POS v2.49           | Add Time period | Time period    |                                  |         |            |         |           |            |         | close 🛞 |
|--------------------------|-----------------|----------------|----------------------------------|---------|------------|---------|-----------|------------|---------|---------|
| « Minimize menu          | S Time period   | Name* Lunch    |                                  |         |            |         |           |            |         |         |
| Ø Dashboard              |                 | Period         |                                  | Calenda | r          |         |           |            |         |         |
| Articles                 |                 |                | All day                          | <       |            | ١       | MARCH 202 | 3          |         | >       |
| Product gro              |                 | Start*         | 20-03-2023 V C 12:00 IS A MONDAY | Su      | Мо         | Tu      | We        | Th         | Fr      | Sa      |
| Price levels<br>Menus    |                 | Duration*      | 2 O hours V TILL 14:00           | 26<br>5 | 27<br>6    | 28<br>7 | 1<br>8    | 2<br>9     | 3<br>10 | 4       |
| French men<br>Option men |                 |                | ☑ Is repeatable                  | 12      | 13         | 14      | 15        | 16         | 17      | 18      |
| Price manag              |                 | Repeat every*  |                                  | 19      | 20         | 21      | 22        | 23         | 24      | 25      |
| Promotions               |                 |                | N *                              | 20      | 21         | 20      | 23        | 50         | 51      |         |
| $\sim$ Finances          |                 | Vour reference |                                  | Start   |            |         | En        | d          |         |         |
| ණි General               |                 | ID             |                                  | 20-03-2 | 2023 12:00 | :00     | 20        | -03-2023 1 | 4:00:00 |         |
| 🗎 Payment                |                 |                |                                  |         |            |         |           |            |         |         |
| 〕 Self-service           |                 |                |                                  |         |            |         |           |            |         |         |
|                          |                 |                |                                  |         |            |         |           |            |         |         |
|                          |                 |                |                                  |         |            |         | Save      | and add    | new     | Save    |

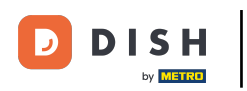

## • Afterward, open the drop-down menu.

| DISHPOS <sub>v2.49</sub>  | Add Time period | Time period    |                         |         |             |    |           |            |         | close 🛞 |
|---------------------------|-----------------|----------------|-------------------------|---------|-------------|----|-----------|------------|---------|---------|
| « Minimize menu           | S Time period   | Name* Lunch    |                         |         |             |    |           |            |         |         |
| Ø Dashboard               |                 | Period         |                         | Calenda | r           |    |           |            |         |         |
| Articles                  |                 |                | All day                 | <       |             | Ν  | 1ARCH 202 | .3         |         | >       |
| Products<br>Product gro   |                 | Start*         | 20-03-2023  Is a monday | Su      | Мо          | Ти | We        | Th         | Fr      | Sa      |
| Price levels              |                 | Duration*      | 2 ( hours V TILL 14:00  | 26      | 27          | 28 | 1         | 2          | 3       | 4       |
| French men                |                 |                | ☑ Is repeatable         | 5       | 6           | 7  | 8         | 9          | 10      | 11      |
| Option men<br>Price manag |                 | Repeat every*  |                         | 19      | 20          | 21 | 22        | 23         | 24      | 25      |
| Time period               |                 | Stop repeat    | N ¥                     | 26      | 27          | 28 | 29        | 30         | 31      | 1       |
| Promotions                |                 | Identification |                         | Start   |             |    | End       | d          |         |         |
| -√r Finances              |                 | Your reference |                         | 20-03-2 | 2023 12:00: | 00 | 20-       | -03-2023 1 | 4:00:00 |         |
| ôን General                |                 | ID             |                         |         |             |    |           |            |         |         |
| 🗎 Payment                 |                 |                |                         |         |             |    |           |            |         |         |
| ঢ় Self-service           |                 |                |                         |         |             |    |           |            |         |         |
|                           |                 |                |                         |         |             |    |           |            |         |         |
|                           |                 |                |                         |         |             |    | Save      | and add    | new     | Save    |
|                           |                 |                |                         |         |             |    | C Save    | and add    |         | Save    |

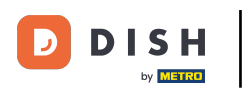

## • And select a time unit for the set frequency.

| Time period                                                                                                    | CLOSE 🛞                                       |
|----------------------------------------------------------------------------------------------------|-----------------------------------------------|
| Name* Lunch                                                                                                    |                                               |
| Period Calendar                                                                                                    |                                               |
| All day <                                                                                                    | MARCH 2023                                    |
| Start* C 12:00 IS A MONDAY Su Mo                                                                                                    | Tu We Th Fr Sa                                |
| Duration*         2         Image: bound of the second of the second of t | 28 1 2 3 4                                    |
| 5 6                                                                                                    | 7 8 9 10 11                                   |
| Repeat every*                                                                                                    | 14 15 16 17 18                                |
| Stop repeat N V days 26 27                                                                                                    | 28 29 30 31 1                                 |
| weeks                                                                                                    |                                               |
| Identification months Start                                                                                                    | End                                           |
| Your reference 20-03-2023 12:00:                                                                                                    | :00 20-03-2023 14:00:00                       |
| ID                                                                                                    |                                               |
|                                                                                                    |                                               |
|                                                                                                    |                                               |
|                                                                                                    |                                               |
|                                                                                                    | Save and add new Save                         |
| Stop repeat N     Identification     Your reference     ID     ID                                                                                                    | 28 29 30 31<br>End<br>:00 20-03-2023 14:00:00 |

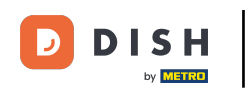

• Once you set the frequency, decide whether the repetition shall be stopped or not, by using the corresponding drop-down menu.

| DISH POS v2.49                | Add Time period | Time period    |                        |             |          |            |          |          |            |          | CLOSE   | $\otimes$ |
|-------------------------------|-----------------|----------------|------------------------|-------------|----------|------------|----------|----------|------------|----------|---------|-----------|
| « Minimize menu               | () Time period  | Name* Lunch    |                        |             |          |            |          |          |            |          |         |           |
| <ul> <li>Dashboard</li> </ul> |                 | Period         |                        |             | Calenda  |            |          |          |            |          |         |           |
| Articles                      |                 |                | All day                |             | <        |            | м        | ARCH 202 | 3          |          | >       |           |
| Product gro                   |                 | Start*         | ≅ 20-03-2023 ∨ € 12:00 | IS A MONDAY | Su       | Мо         | Ти       | We       | Th         | Fr       | Sa      |           |
| Menus                         |                 | Duration*      | 2 O hours V            | TILL 14:00  | 5        | 6          | 28       | 8        | 2          | 10       | 4       |           |
| French men<br>Option men      |                 | Popost ovoru*  | S is repeatable        |             | 12       | 13         | 14       | 15       | 16         | 17       | 18      |           |
| Price manas<br>Time perioc    |                 | Stop repeat    | N ~                    |             | 19<br>26 | 20<br>27   | 21<br>28 | 22<br>29 | 23<br>30   | 24<br>31 | 25<br>1 |           |
| Promotions                    |                 | Identification |                        |             | Start    |            |          | End      |            |          |         |           |
| -√ Finances                   |                 | Your reference |                        |             | 20-03-2  | 023 12:00: | 00       | 20-0     | 03-2023 14 | :00:00   |         |           |
| ô子 General                    |                 | ID             |                        |             | 21-03-20 | 23 12:00:0 | 00       | 21-0     | 3-2023 14: | :00:00   |         |           |
| Payment                       |                 |                |                        |             | 22-03-20 | 023 12:00: | 00       | 22-0     | 3-2023 14  | :00:00   |         |           |
| 및 Self-service                |                 |                |                        |             |          |            |          |          |            |          |         |           |
|                               |                 |                |                        |             |          |            |          | _        |            |          |         |           |
|                               |                 |                |                        |             |          |            |          | Save     | and add    | new      | Save    |           |

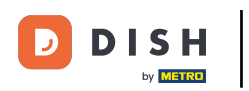

U

# If you set the repetition to stop, use the calendar drop-down menu to select on which date the repetition should stop.

| DISHPOS <sub>v2.49</sub> | Add Time period | Time period    |                |               |             |          |             |    |           |            |        | close 🛞 |
|--------------------------|-----------------|----------------|----------------|---------------|-------------|----------|-------------|----|-----------|------------|--------|---------|
| « Minimize menu          | Time period     | Name* Lunch    |                |               |             |          |             |    |           |            |        |         |
| Ø Dashboard              |                 | Period         |                |               |             | Calenda  | r           |    |           |            |        |         |
| 🕅 Articles               |                 |                | All day        |               |             | <        |             | м  | IARCH 202 | 3          |        | >       |
| Products<br>Product gro  |                 | Start*         | 🖰 20-03-2023 🗸 | <u></u> 12:00 | IS A MONDAY | Su       | Мо          | Ти | We        | Th         | Fr     | Sa      |
| Price levels             |                 | Duration*      | 2 O hours      | ~             | TILL 14:00  | 26       | 27          | 28 | 1         | 2          | 3      | 4       |
| Menus<br>French men      |                 |                |                |               |             | 5        | 6           | 7  | 8         | 9          | 10     | 11      |
| Option men               |                 | Depent overu*  |                | V             |             | 12       | 13          | 14 | 15        | 16         | 17     | 18      |
| Price manag              |                 | Repeat every   | i days         |               |             | 19       | 20          | 21 | 22        | 23         | 24     | 25      |
| Promotions               |                 | Stop repeat*   | 0 ~            | ~             | U           | 26       | 27          | 28 | 29        | 30         | 31     | 1       |
| -\/- Finances            |                 | Identification | 1              |               |             | Start    |             |    | End       |            |        |         |
| ~~ _ ·                   |                 | Your reference |                |               |             | 20-03-2  | 023 12:00:  | 00 | 20-0      | 03-2023 14 | :00:00 |         |
| ्ुः General              |                 | ID             |                |               |             | 21-03-20 | 023 12:00:0 | 00 | 21-0      | 3-2023 14  | :00:00 |         |
| Payment                  |                 |                |                |               |             | 22-03-2  | 023 12:00:0 | 00 | 22-0      | 3-2023 14  | :00:00 |         |
| ेः Self-service          |                 |                |                |               |             |          |             |    |           |            |        |         |
|                          |                 |                |                |               |             |          |             |    |           |            |        |         |
|                          |                 |                |                |               |             |          |             |    | _         |            |        |         |
|                          |                 |                |                |               |             |          |             |    | Save      | and add    | new    | Save    |

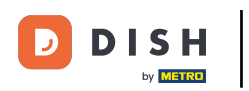

#### • Then use the time menu to set the timing for the end of the repetition.

| DISH POS v2.49            | Add Time period | Time period    |            |               |                       |         |             |     |           |            |         | close 🛞 |
|---------------------------|-----------------|----------------|------------|---------------|-----------------------|---------|-------------|-----|-----------|------------|---------|---------|
| « Minimize menu           | S Time period   | Name* Lunch    |            |               |                       |         |             |     |           |            |         |         |
| Ø Dashboard               |                 | Period         |            |               |                       | Calenda | r           |     |           |            |         |         |
| 🕎 Articles                |                 |                | All day    | ,             |                       | <       |             | M   | 1ARCH 202 | 3          |         | >       |
| Products<br>Product gro   |                 | Start*         | 🖰 20-03    | 3-2023 🗸 🕓 12 | 2:00 IS A MONDAY      | Su      | Мо          | Ти  | We        | Th         | Fr      | Sa      |
| Price levels              |                 | Duration*      | 2          | () hours      | ✓ TILL 14:00          | 26      | 27          | 28  | 1         | 2          | 3       | 4       |
| French men                |                 |                | 🗹 Is repea | atable        |                       | 5       | 6           | 7   | 8         | 9          | 10      | 11      |
| Option men<br>Price manag |                 | Repeat every*  | 1          | days          | ~                     | 12      | 20          | 21  | 22        | 23         | 24      | 25      |
| Time perioc               |                 | Stop repeat*   | 0 V        | 22-03-2023    | <ul> <li>O</li> </ul> | 26      | 27          | 28  | 29        | 30         | 31      | 1       |
| Promotions                |                 | Identification |            |               |                       | Start   |             |     | End       |            |         |         |
| -∕\- Finances             |                 | Your reference |            |               |                       | 20-03-2 | 2023 12:00: | :00 | 20-0      | 03-2023 14 | 1:00:00 |         |
| ණි General                |                 | ID             |            |               |                       | 21-03-2 | 023 12:00:0 | 00  | 21-0      | 3-2023 14  | :00:00  |         |
| Payment                   |                 |                |            |               |                       | 22-03-2 | 023 12:00:  | 00  | 22-0      | 3-2023 14  | :00:00  |         |
| 다. Self-service           |                 |                |            |               |                       |         |             |     |           |            |         |         |
|                           |                 |                |            |               |                       |         |             |     |           |            |         |         |
|                           |                 |                |            |               |                       |         |             |     | Save      | and add    | new     | Save    |
|                           |                 |                |            |               |                       |         |             |     |           |            |         |         |

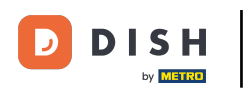

## • Once you set up all the information, click on Save to apply the changes.

| DISH POS v2.49                | Add Time period | Time period             |            |           |        |                  |          |             |     |           | close 🛞    |        |      |
|-------------------------------|-----------------|-------------------------|------------|-----------|--------|------------------|----------|-------------|-----|-----------|------------|--------|------|
| « Minimize menu               | C Time period   | Name <sup>*</sup> Lunch |            |           |        |                  |          |             |     |           |            |        |      |
| <ul> <li>Dashboard</li> </ul> |                 | Period                  |            |           |        |                  | Calenda  | r           |     |           |            |        |      |
| Articles                      |                 |                         | All day    |           |        |                  | <        |             | м   | IARCH 202 | 3          |        | >    |
| Products<br>Product gro       |                 | Start®                  | 🖰 20-03    | -2023 🗸   | 12:00  | IS A MONDAY      | Su       | Мо          | Ти  | We        | Th         | Fr     | Sa   |
| Price levels                  |                 | Duration*               | 2          | ( hours   | ~      | TILL 14:00       | 26       | 27          | 28  | 1         | 2          | 3      | 4    |
| French men                    |                 |                         | 🖸 Is repea | atable    |        |                  | 5        | 6           | 7   | 8         | 9          | 10     | 11   |
| Option men<br>Price manag     |                 | Repeat every*           | 1          | days      | ~      |                  | 19       | 20          | 21  | 22        | 23         | 24     | 25   |
| Time period                   |                 | Stop repeat*            | 0 V        | 🛱 22-03-2 | 2023 🗸 | <b>(</b> ) 13:47 | 26       | 27          | 28  | 29        | 30         | 31     | 1    |
| Promotions                    |                 | Identification          |            |           |        |                  | Start    |             |     | End       |            |        |      |
| -⁄√ Finances                  |                 | Your reference          |            |           |        |                  | 20-03-2  | 023 12:00:  | :00 | 20-0      | 03-2023 14 | :00:00 |      |
| 錢 General                     |                 | ID                      |            |           |        |                  | 21-03-20 | 023 12:00:0 | 00  | 21-0      | 3-2023 14  | :00:00 |      |
| Payment                       |                 |                         |            |           |        |                  | 22-03-20 | 023 12:00:  | 00  | 22-0      | 3-2023 14  | :00:00 |      |
| ঢ় Self-service               |                 |                         |            |           |        |                  |          |             |     |           |            |        | -    |
|                               |                 |                         |            |           |        |                  |          |             |     |           |            |        |      |
|                               |                 |                         |            |           |        |                  |          |             |     | Save      | and add    | new    | Save |

D

#### Back in the overview of your time periods, you can adjust them by clicking on the respective edit icon.

| DIS  | VISH POS v2.49.0 (V) Demo EN Video <sup>①</sup> |   |             |          |              |     |                   | 😚 DISH POS Tutorials |          |                 | dish_en_video@hd.digital ~ |           |                  |
|------|-------------------------------------------------|---|-------------|----------|--------------|-----|-------------------|----------------------|----------|-----------------|----------------------------|-----------|------------------|
| « M  | inimize menu<br>Dashboard                       |   | Time perio  | ods (2 t | ime periods) |     |                   |                      |          | :=              | Show <b>50</b> ~records    | + Add tim | e period         |
| Ø    | Products                                        | ^ |             | ID       | Name         | Sta | art               | End                  |          | Repetition type | Repetition ir              | terval    | Repetition end o |
|      | Product groups<br>Price levels                  |   | <b>/</b> İİ | #1       | Only Starter | 22  | -08-2022 12:00:00 | 22-08-2022           | 17:00:00 | Day             | 1                          |           |                  |
|      | Menus                                           |   | 1           | #2       | Lunch        | 20  | -03-2023 12:00:00 | 20-03-2023           | 14:00:00 | Day             | 1                          |           | 22-03-2023 13:4  |
|      | French menus                                    |   |             |          |              |     |                   |                      |          |                 |                            |           |                  |
|      | Price management                                |   |             |          |              |     |                   |                      |          |                 |                            |           |                  |
|      | Time periods                                    |   |             |          |              |     |                   |                      |          |                 |                            |           |                  |
|      | Promotions                                      |   |             |          |              |     |                   |                      |          |                 |                            |           |                  |
| -\/- | Finances                                        | ~ |             |          |              |     |                   |                      |          |                 |                            |           |                  |
| ŝ    | General                                         | ~ |             |          |              |     |                   |                      |          |                 |                            |           |                  |
|      | Payment                                         | ~ |             |          |              |     |                   |                      |          |                 |                            |           |                  |
| ά    | Self-service                                    | ~ |             |          |              |     |                   |                      |          |                 |                            |           |                  |
|      |                                                 |   |             |          |              |     |                   |                      |          |                 |                            |           |                  |
|      |                                                 |   |             |          |              |     |                   | 1                    |          |                 |                            |           |                  |

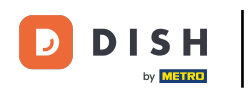

## If you wish to delete a time period, click on the respective bin icon.

| DISH POS v2.49.0               |    | (V) Demo   | EN Vid  | eo 0         |                 |                      | 😚 DISH POS Tutorials | dish_en_video@hd.digital ~ |                  |  |
|--------------------------------|----|------------|---------|--------------|-----------------|----------------------|----------------------|----------------------------|------------------|--|
| « Minimize menu<br>Ø Dashboard |    | Time peric | ods (2t | ime periods) |                 |                      | :=                   | Show 50 vrecords + Add     | d time period    |  |
| Products                       | ^  |            | ID      | Name         | Start           | End                  | Repetition type      | Repetition interval        | Repetition end ( |  |
| Product groups<br>Price levels |    | <b>/</b>   | #1      | Only Starter | 22-08-2022 12:0 | 0:00 22-08-2022 17:0 | 00:00 Day            | 1                          |                  |  |
| Menus                          |    | 1          | #2      | Lunch        | 20-03-2023 12:0 | 0:00 20-03-2023 14:  | :00:00 Day           | 1                          | 22-03-2023 13:4  |  |
| French menus                   |    |            |         |              |                 |                      |                      |                            |                  |  |
| Price manageme                 | nt |            |         |              |                 |                      |                      |                            |                  |  |
| Time periods                   |    |            |         |              |                 |                      |                      |                            |                  |  |
| Promotions                     |    |            |         |              |                 |                      |                      |                            |                  |  |
| $N_{\Gamma}$ Finances          | ~  |            |         |              |                 |                      |                      |                            |                  |  |
| දිාි General                   | ~  |            |         |              |                 |                      |                      |                            |                  |  |
| Payment                        | ~  |            |         |              |                 |                      |                      |                            |                  |  |
| 🤤 Self-service                 | ~  |            |         |              |                 |                      |                      |                            |                  |  |
|                                |    |            |         |              |                 |                      |                      |                            |                  |  |
|                                |    |            |         |              |                 |                      |                      |                            |                  |  |
|                                |    |            |         |              |                 | 1                    |                      |                            |                  |  |

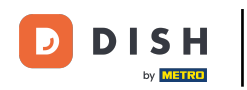

You will be asked to confirm your action to make sure you don't delete the item on accident. Click on Delete, to confirm your action. That's it. You completed the tutorial and now know how to add time restrictions to your menus.

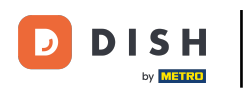

| DISH POS v2.49.0                                                                                                    | (V) Demo EN Video <sup>①</sup> |                                         | 😚 DISH F            | POS Tutorials   | dish_en_video@hd.digital ~ |                  |  |
|----------------------------------------------------------------------------------------------------|--------------------------------|-----------------------------------------|---------------------|-----------------|----------------------------|------------------|--|
| <ul> <li>Minimize menu</li> <li>Dashboard</li> <li>Articles</li> </ul>                                                                         | Time periods (2 time periods)  |                                         |                     | :=              | Show 50 vrecords + Add     | time period      |  |
| Products                                                                                                    | ID Name                        | Start                                   | End                 | Repetition type | Repetition interval        | Repetition end o |  |
| Product groups<br>Price levels                                                                                                    | 🖉 🗎 #1 Only Starter            | 22-08-2022 12:00:00                     | 22-08-2022 17:00:00 | Day             | 1                          |                  |  |
| Menus                                                                                                    | 🥜 🕅 #2 Lunch                   | 20-03-2023 12:00:00                     | 20-03-2023 14:00:00 | Day             | 1                          | 22-03-2023 13:4  |  |
| Option menus       Price management       Time periods       Promotions       小       General       □       Payment       ↓       Self-service |                                | Are you sure to delete the se<br>Cancel | elected item?       |                 |                            |                  |  |
|                                                                                                    |                                |                                         | 1                   |                 |                            |                  |  |

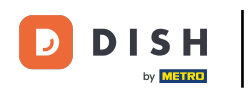

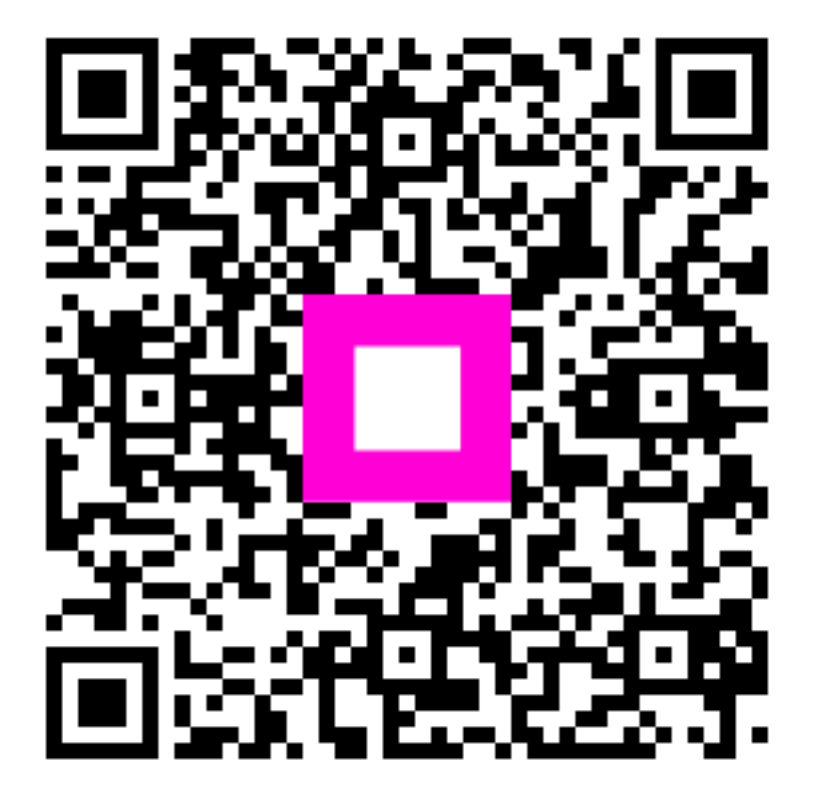

Scan to go to the interactive player